1. 画面左下のスタートボタンをクリックします。 表示されたメニューの「コントロールパネル」をクリックします。

|             | 最近使った項目 🕨                  |
|-------------|----------------------------|
|             | コンピュータ                     |
|             | ネットワーク                     |
|             | 接続先 クリック                   |
|             | コントロール パネール                |
| クリック        | <b>既定のプログラム</b> コンビ<br>または |
| ▶ すべてのプログラム | ヘルプとサポート たりで               |
| 検索の開始       |                            |
|             |                            |

「コントロールパネル」画面が表示されます。
 「ネットワークとインターネット」の項目をクリックします。

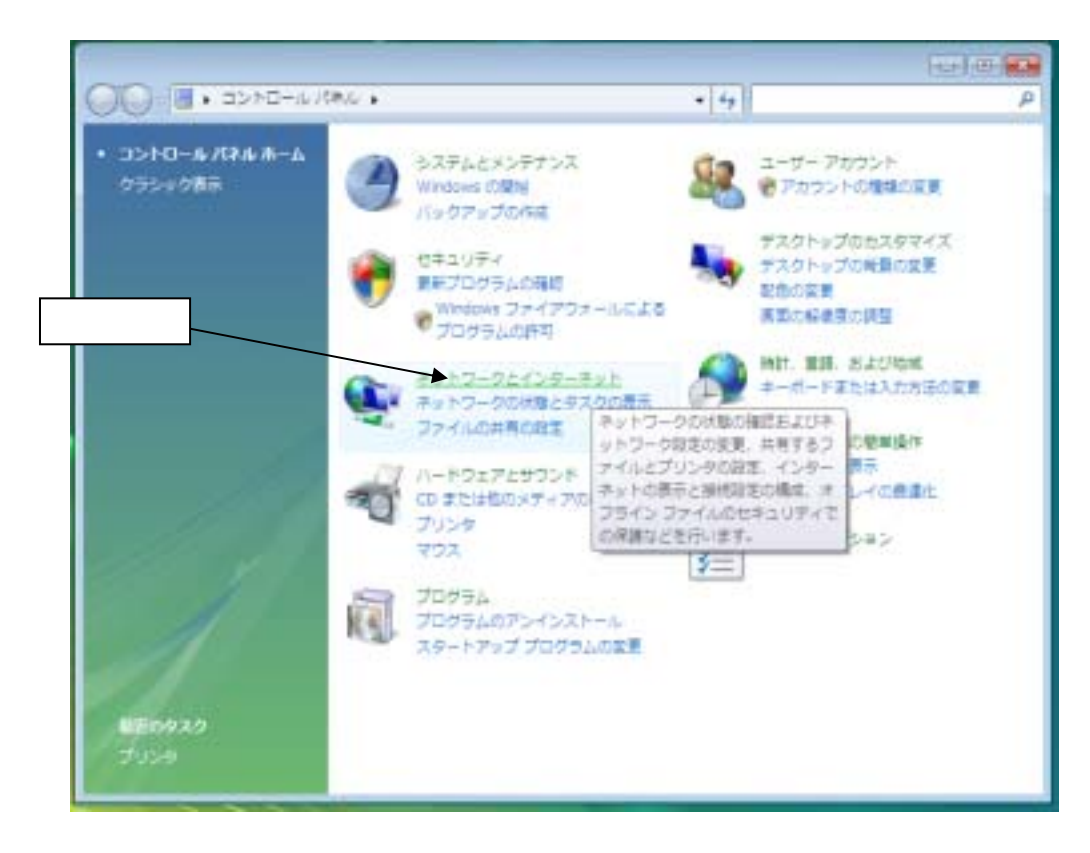

3.「ネットワークと共有センター」をクリックします。

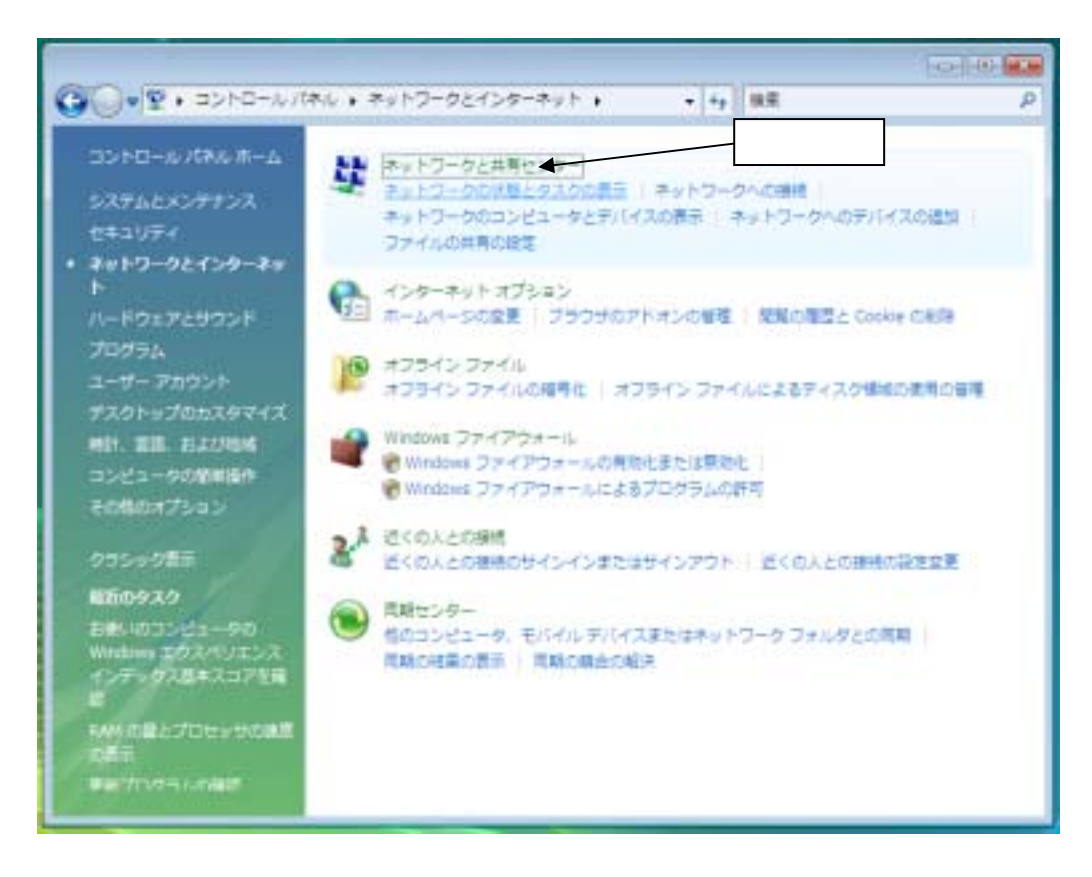

4.「ローカルエリア接続」の項目右側の「状態の表示」をクリックします。

| ······································   | 特徴ンター                          | • 49 B                           | <b>.</b>    | The second second second second second second second second second second second second second second second s |
|------------------------------------------|--------------------------------|----------------------------------|-------------|----------------------------------------------------------------------------------------------------|
| 939<br>コンピュータとデバイスのあ                     | ネットワークと共有センター                  | wh outfor                        |             | 7.7882                                                                                                    |
| 示<br>ネットワークに開発<br>開始変たはネットワークのセ<br>ットアップ | DELL-170L                      |                                  |             | 9-7-1                                                                                                    |
| 7017-088088                              | -25/2017                       | ート ネットワーク)                       | クリック        | たスタマイズ                                                                                                    |
|                                          | アクセス<br>接続                     | ローカルとインターネット<br>ローカル エリア接続       |             |                                                                                                    |
| - 1                                      | ・ 共有と保護を正しく動作<br>と一致していることを発   | きせるには、お書いのファイアウ<br>嬉してください。      | *+-1,707540 | DEE//ADEE                                                                                                    |
| 11                                       | 温 共有と探索                        |                                  |             |                                                                                                    |
| 11 11                                    | ネットワーク探索                       | • सत                             |             |                                                                                                    |
|                                          | ファイル共有                         | # #II                            |             |                                                                                                    |
| A.                                       | パプリック フォルダ共有                   | 0 222                            |             |                                                                                                    |
| 1                                        | プリンタ共有                         | e 任可                             |             |                                                                                                    |
| NIGHT!                                   | メディア共有                         | 0 #35                            |             |                                                                                                    |
| Wildows ファイアウォール<br>インサーキット オプション        | 計算しているTへてのファイ<br>このコンピュータ上のTへて | ルとフォルダを表示します<br>の共和キットワーク フォルダを1 | 19CFT       |                                                                                                    |

5.「ローカル エリア接続の状態」画面が表示されます。

「プロパティ」ボタンをクリックします。

|     | 🎚 ローカル エリア接続の状態              |
|-----|------------------------------|
|     | 全般                           |
|     | 接続                           |
|     | IPv4 接続: インターネット             |
|     | IPv6 接続: 限定                  |
|     | メディアの状態: 有効                  |
|     | 期間: 02:54:27                 |
|     | 速度: 100.0 Mbps               |
|     | <b>言</b> ¥希囲( <u>E</u> )     |
| _   | 動作状況                         |
|     | 送信 — 🔍 — 受信                  |
| クリッ | ック<br>パイト: 675,806 4,207,252 |
|     | ● フ告パティ(P) (愛無効にする(D) 診断(G)  |
|     | 開じる( <u>C</u> )              |
|     |                              |

6.「ユーザーアカウント制御」の確認画面が表示されます。 実施する操作が「ネットワーク接続」であることを確認し、「続行」ボタンをクリックします。

| 3-9- 71021 FF                                             |            |
|-----------------------------------------------------------|------------|
| 🐨 HITTOCIABULONTINONET                                    |            |
| あなたが開始した場外である場合は、統行してくだけ<br>キットワーク接続<br>Microsoft Windows | クリック       |
| (·····································                    | ( CARDER ) |
| コーザー アカウント和助え あしたの許可しくコンセ<br>されるのを知らます。                   | コータースまど通用  |

7.「ローカルエリア接続のプロパティ」画面が表示されます。次の項目のチェックを外します。

- Microsoft ネットワーク用クライアント
- Microsoft ネットワーク用ファイルとプリンタ共有
- インターネット プロトコル バージョン 6 (TCP/IPv6)
- Link-Layer Topology Discovery Mapper I/O Driver
- Link-Layer Topology Discovery Responder

| n               | ↓ ローカル エリア接続のプロバティ<br>ネッドワーク<br>接続の方法:<br>愛 Intel(R) PRO/100 VE Network Connection |
|-----------------|------------------------------------------------------------------------------------|
| 確認してチェッ<br>クを外す |                                                                                    |
| - <i>1</i> L    |                                                                                    |

8.次に「インターネット プロトコル バージョン 4 (TCP/IPv4)」の項目をクリックし、「プロパティ」ボタンをクリックします。

| 1     |                                                                                                    |
|-------|----------------------------------------------------------------------------------------------------|
|       | x>>>>>>>>>>>>>>>>>>>>>>>>>>>>>>>>>>>>>                                                                                     |
|       | 接続の方法:<br>愛 Intel(R) PRO/100 VE Network Connection                                                                         |
| - Cha | この接続は55の項目を使用します(Q):                                                                                                    |
| クリック  | <ul> <li>図 黒QoS パケット スケジューラ</li> <li>▲ Microsoft ネットワーク用ファイルとプリンタ共有</li> <li>▲ インターネット プロトコル パージョン 6 (TCP/IPv6)</li> </ul> |
|       | A <u>Link-Layer</u> Topology Discovery Mapper I/O Driver     A Link-Layer Topology Discovery Responder     D リック           |
| 1     |                                                                                                    |
|       | 12ストースパロー 1000 フロバス・マー<br>説明<br>伝送制御ブロトコル/インターネット プロトコル。相互掲続されたさまをまな<br>ネットワーク間の通信を提供する、既定のワイド エリア ネットワーク フロトコ<br>ルです。     |
|       | OK キャンセル                                                                                                    |

9.「インターネット プロトコル バージョン 4 (TCP/IPv4)のプロパティ」画面が表示されます。 「IP アドレスを自動的に取得する(O)」と「DNS サーバーのアドレスを自動的に取得する(B)」の2項目にチェッ クが入っていることを確認します。 次に「詳細設定」ボタンをクリックします。

| li   | インターネット プロトコル バージョン                                                                      | し<br>/ 4 (TCP/IPv4)のプロパティ             | -7-22           |
|------|------------------------------------------------------------------------------------------|---------------------------------------|-----------------|
|      | 全統 代替の構成                                                                                 |                                       |                 |
|      | ネットワークでこの機能がサポートされてい<br>変更す。サポートされていない場合は、ネッ<br>てください。                                   | る場合は、P-設定を自動的に取得<br>トワーク管理者に遭切な P-設定を | することがで<br>問い合わせ |
| チェック | <ul> <li>アドレスを自動的に取得する(0)</li> <li>次の IP アドレスを使べ<u>S</u>:</li> <li>IP アドレス():</li> </ul> |                                       | -1              |
|      | サブネット マスク(山):<br>デフォルト ゲートウェイ(山):                                                        | · · ·                                 |                 |
|      | DNS サーバーのアドレスを自動的に                                                                       | (取得する(E)                              |                 |
|      | 1 一回 次の DNS サーバーのアドレスを使う                                                                 | N(E)                                  |                 |

- 10.「TCP/IP 詳細設定」画面が表示されます。
  - 「DNS」タブをクリックし、「この接続のアドレスを DNS に登録する(R)」の項目をクリックしてチェックを外します。

詳細設定(の)

OK キャンセル

|   | TCP/IP 詳細設定 クリック                                                                                                    | 8 💌     |
|---|----------------------------------------------------------------------------------------------------|---------|
|   | IP INTE DANK WIDAG                                                                                                    |         |
|   | DNS サーバー アドレス (使用)順( <u>N</u> ):                                                                                                 | _       |
|   |                                                                                                    | t       |
|   |                                                                                                    | 1       |
|   | <b>i励te(A)</b>                                                                                                    |         |
|   | 不適切な名前の解決に使用するオブションを選択してください。以下の設定は<br>TCP/IP が使用可能になっている経済すべてに適用されます。                                                           |         |
|   | <ul> <li>アライマリおよび接続専用の DNS サフィックスを追加する(E)</li> <li>アライマリ DNS サフィックスの親サフィックスを追加する(2)</li> <li>以下の DNS サフィックスを購ご追加する(H)</li> </ul> |         |
|   |                                                                                                    | 1       |
| ク | リック 追加() 単取() 利益(例)                                                                                                    |         |
|   | この接続の DNS サフィックス( <u>S</u> ):<br>この接続のアドレスを DNS に登録する( <u>B</u> )<br>この接続の DNS サフィックスを DNS 型排に使火( <u>)</u> )                     |         |
|   | OK ¥                                                                                                    | rites 🗌 |

- 11.次に「WINS」タブをクリックします。
  - 「LMHOSTS の参照を有効にする(L)」のチェックを外します。 「NetBIOS over TCP/IP を無効にする(S)」の項目にチェックします。 最後に「OK」ボタンをクリックします。

| 1  | クリック                                                                                                    |
|----|----------------------------------------------------------------------------------------------------|
|    | IP LIRGE DINS WITNES                                                                                                    |
|    | WINS アドレス (使用順)( <u>世</u> ):                                                                                            |
|    | t                                                                                                    |
| ク  | リック                                                                                                    |
|    | LMHOSTS の参照が有効になっている場合、TCP/IP が使用可能になっている撮視すべ<br>てに適用されます。                                                              |
|    | LMHOSTS の参照を有効にする(L)<br>LMHOSTS の小ンボート(M)                                                                               |
|    | NetBOS 設定                                                                                                    |
| クリ | UPUCP からの NetBOOS 設定を使用します。静地 IP アドレスが使用されてい<br>る場合、または DHOP サーバーが NetBIOS 設定を提供しない場合は、<br>NetBIOS over TCP/IP を有効にします。 |
|    | <ul> <li>NetBIOS over TCP/IP を有効にする(N)</li> </ul>                                                                       |
|    | NetBIDS over TCP/IP を無効にする(S)<br>クリック                                                                                   |
|    |                                                                                                    |

12.「ローカルエリア接続のプロパティ」画面に戻ります。 「OK」ボタンをクリックしてください。

| فنعشل |                                                                                                    |
|-------|----------------------------------------------------------------------------------------------------|
| 12    |                                                                                                    |
| d     | 🔋 ローカル エリア接続のプロパティ 📰                                                                                                    |
|       | ネットワーク                                                                                                    |
|       | 接続の方法                                                                                                    |
|       | Intel(R) PRO/100 VE Network Connection                                                                                                    |
|       | 構成( <u>C</u> ).<br>この接続は35の項目を使用します(0):                                                                                                    |
|       | Constant And Constant Apply スケジューラ     Build Constant Apply スケジューラ     Build Constant Apply ーク用ファイルとプリンタ共有     A インターネット プロトコル バージョン 6 (TCP/IPv6)     A インターネット プロトコル バージョン 4 (TCP/IPv6)     A インターネット プロトコル バージョン 4 (TCP/IPv6)     A インターネット プロトコル バージョン 4 (TCP/IPv6)     A インターネット プロトコル バージョン 4 (TCP/IPv6)     A インターネット プロトコル バージョン 4 (TCP/IPv6)     A インターネット プロトコル バージョン 5 (TCP/IPv6)     A インターネット プロトコル バージョン 5 (TCP/IPv6)     A インターネット プロトコル 5 (TCP/IPv6)     A インターネット プロトコル 5 (TCP/IPv6)     A インターネット プロトコル 5 (TCP/IPv6)     A インターネット 7 (TCP/IPv6)     A インターネット 7 (TCP/IPv6)     A インターネ |
|       | 説明<br>伝送制御ブロトコルインターネット プロトコル。相互撥続されたさまさまな<br>ネットワージ間が通信を提供する、既定のワイド エリア ネットワーク フロ<br>ルです。<br>クリック                                                                                                    |
|       | 0K - 77524                                                                                                    |

以上で TCP/IP の設定は終了です。残りの画面をすべて閉じてください。

電子メール Windows メール

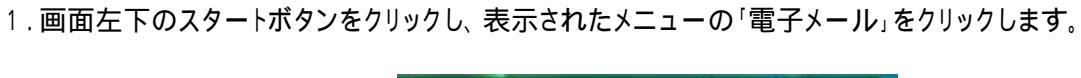

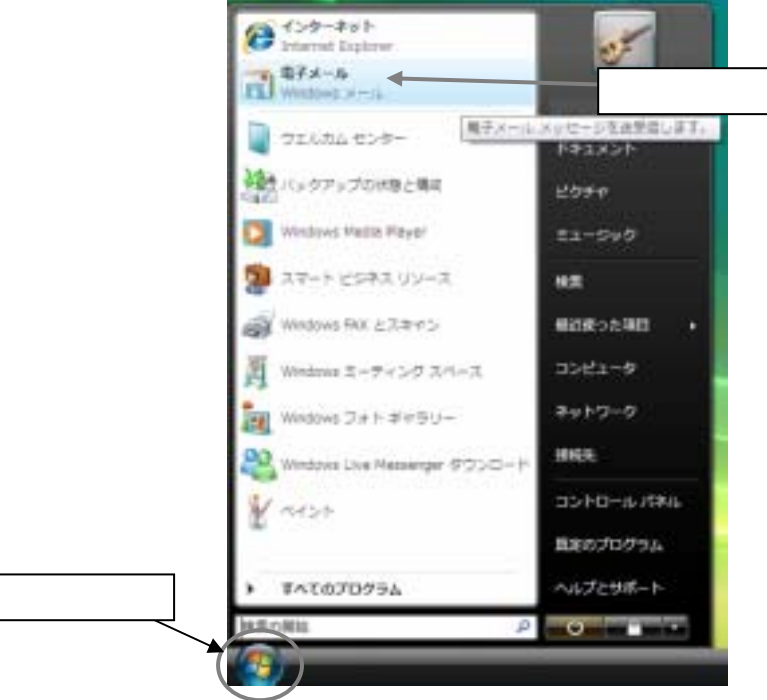

2.「ツール(T)」をクリックします 表示されたメニューの「アカウント(A)」をクリックします。

| 🚼 受信トレイ - Windows メール                                                  | クリック                                                                                 |
|------------------------------------------------------------------------|--------------------------------------------------------------------------------------|
| ファイル(E) 編集(E) 表示(Y) ジ<br>デメールの作成 ・ 🙈 医信 🗳                              | -ル1) メッセージ(M) ヘルプ(H)<br>送受信(S) ・ ▶                                                   |
| <ul> <li>● ローカル フォルダ</li> <li>● 安信トレイ</li> <li>● 決信トレイ</li> </ul>      | すべて同期(Z)<br>Windows アドレス様( <u>C</u> ) Ctrl+Shift+C 2こ                                |
| □ ごは「レー」 □ ごみ箱 ✓ 下書書                                                   | 差出人をアドレス帳に追加する( <u>D</u> )<br>Windows カレンダー( <u>L</u> ) Ctrl+Shift+L<br>ビッセージ(Lー)(P) |
| <ul> <li>2 送惑メール</li> <li>2 送惑メール</li> <li>2 マイクロソフト コミュニティ</li> </ul> | スタモーシルール(B)<br>ニュースグループ( <u>W</u> ) クリック<br>Ctrl+W                                   |
|                                                                        | アカワント(A)<br>述感メールのオプション(1)<br>オプション(0)                                               |
| -                                                                      |                                                                                      |

3.「インターネット アカウント」画面が表示されます。 「追加」ボタンをクリックします。

| DOMPTOKAIT WINDOW               | WINDOWS X - HALL THE A | ////////////                 |
|---------------------------------|------------------------|------------------------------|
| インターネット アカウント                   |                        |                              |
| 電子メール アカウントやニュースク               | ループを新しく登録するには、[追加]     | をクリックします。追加した                |
| アカウントやニュースグループを編<br>動作をクリックします。 | 奥、エクスボート、削除するには、対象     | キクリックしてから クリック               |
| =1-7                            |                        | * isto                       |
| msnews.microsoft.com            | -イ (脱定)                | NUR(E)                       |
| ディレクトリ サービス                     |                        | <ul> <li>プロパティ(P)</li> </ul> |
|                                 |                        |                              |
|                                 |                        | INCELED RECEL                |
|                                 |                        | インボート(I)                     |
|                                 |                        | エクスボート(E)                    |
|                                 |                        |                              |
|                                 |                        | - 順番の設定(≦)                   |
|                                 |                        |                              |
|                                 |                        |                              |
|                                 |                        | MCS                          |

4.「アカウントの種類の選択」画面が表示されます。 「電子メール アカウント」をクリックして選択し、「次へ(N)」ボタンをクリックします。

|      | 建築するアカウントの機能を維持してくたさい。 |  |
|------|------------------------|--|
| 7リック | €7×-1,707>>            |  |
|      | ==-30%-7 PD9>>         |  |
|      | (1)アイレクトリサービス          |  |
|      |                        |  |
|      |                        |  |
| - 67 | カフントロセットアップに必要な情報      |  |

## 5.「名前」画面が表示されます。

「表示名(D)」の項目に名前を入力してください。この名前はメール送信時に差出人として表示されます。 入力後、「次へ(N)」ボタンをクリックしてください。

| 0                                                            | -    |
|--------------------------------------------------------------|------|
| 名前<br>モデメールを送信するときに、名称が「豊共人」のフィールトに表示されます。表示する<br>全部を1<br>入力 |      |
| 新たら(空): 虚図 大部<br>者): Taro Chink                              |      |
| ■モメール アカウントの単称について                                           |      |
|                                                              | クリック |
| #~ <u>#</u> 0                                                | (    |

6.「インターネット電子メールアドレス」画面が表示されます。

「電子メールアドレス(E)」の欄に、加入時にお渡しした「登録確認書」をご参照の上、メールアドレスを入力してください。

入力後、「次へ(N)」ボタンをクリックします。

| 0             |                                |         |
|---------------|--------------------------------|---------|
| インターネット電子     | メールアドレス                        |         |
| 職業メールの        | アドレスは、他のユーザーがあなたに電子メールを送着するため。 | CR. 37. |
| λ:            | <u>ه</u> ک                     |         |
| <b>●</b> 王×十月 | 7FL2(E) ****#ididnet.re.lp     |         |
|               | R: t-chafu@microsoft.com       |         |
|               |                                |         |
|               |                                |         |
|               |                                |         |
| 17×-1.        | THON HEREITONIC                | ,       |
|               |                                | クリック    |
|               |                                |         |
|               |                                | ##244   |

「電子メールサーバーのセットアップ」画面が表示されます。
 「受信メールサーバーの種類(S)」は、「POP3」を選択してください。

「受信メール(POP3 または IMAP)サーバー(I)」 : pop.ictnet.ne.jp 「送信メール(SMTP)サーバー(O)」 : mail.ictnet.ne.jp 又は vscan.ictnet.ne.jp

と入力します。入力後、「次へ(N)」ボタンをクリックします。

| - 1 |                                                                       |               |
|-----|-----------------------------------------------------------------------|---------------|
|     | G                                                                     |               |
|     | 電子メール・サーバーのセットアップ                                                     |               |
| 選択  | 受信メール サーバーの理解(3)                                                      |               |
|     |                                                                       |               |
|     | 景(第六十小) (POP3 また)ま IMAF) サーバー(1):                                     |               |
|     | un ditret ne ja                                                       | 10            |
| 入力  |                                                                       |               |
|     | atom > -(c (serre) ti − /(−a( <u>n</u> ))<br>atom > -(−a( <u>n</u> )) |               |
|     |                                                                       |               |
|     | BRAND WHIT-CONTENT                                                    |               |
|     |                                                                       | クリック          |
|     |                                                                       |               |
|     |                                                                       | RADE L BRITEL |
|     |                                                                       |               |

- 8.「インターネットメールログオン」画面が表示されます。 「登録確認書」用紙をご参照の上、
  - ユーザー名(A) : メールアカウント名(電子メールアドレスの@より前の部分 パスワード(P) : メールパスワード

をそれぞれ入力してください。入力後、「次へ(N)」ボタンをクリックします。

| 0                     |                               |              |
|-----------------------|-------------------------------|--------------|
| 159-841 5-10075       | 2                             |              |
| インターネット サービ<br>してください | スプロバイダから増増されたユーザー名およびパスワードを入力 |              |
| 2-19-8/5              | A                             |              |
|                       |                               | 4.1          |
| 1/12-14[2]            | 図/(スワードを保存する(四)               |              |
|                       |                               |              |
|                       |                               |              |
|                       |                               | <b>5</b> 116 |
|                       |                               | 7097         |
|                       |                               | - ++>tt+     |

9.以上で電子メールの設定は完了です。「完了(E)」ボタンをクリックして画面を閉じてください。

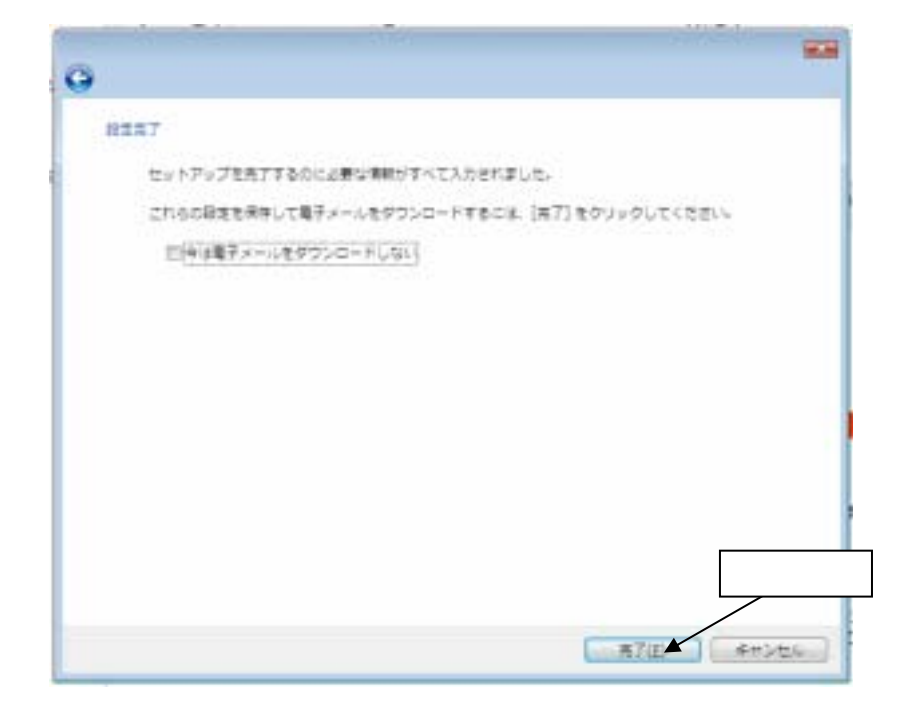